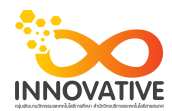

## แบบบันทึกการแลกเปลี่ยนเรียนรู้ (KM)

เรื่อง การใช้โปรแกรมจัดการไฟล์ภาพถ่าย Adobe Photoshop Lightroom : การ Import ภาพถ่าย ของชุมชนนักปฏิบัติสตูดิโอ (Studio Innovative) วันอังคารที่ ๑๙ กันยายน พ.ศ. ๒๕๖๐ เวลา ๐๙.๓๐ - ๑๒.๐๐ น.

ชื่อชุมชนนักปฏิบัติ ชุมชนสตูดิโอ (Studio Innovative) หน่วยงาน ชุมชนนักปฏิบัติหน่วยงานสนับสนุน กลุ่มงานพัฒนานวัตกรรมและเทคโนโลยีการศึกษา สำนักวิทยบริการและเทคโนโลยีสารสนเทศ มหาวิทยาลัยเทคโนโลยีราชมงคลพระนคร

รายชื่อสมาชิก

| คุณเอื้อ  | นายธนาวุฒิ     | นิลมณี          |
|-----------|----------------|-----------------|
| คุณอำนวย  | นายนพชัย       | ทิพย์ไกรลาศ     |
| คุณลิขิต  | นางสาวมัณฑนา   | ตุลยนิษกะ       |
| คุณกิจ    | นายปฐมพงศ์     | จำนงค์ลาภ       |
| คุณประสาน | นางสาวณิชกานต่ | 1์ พันธ์บัวหลวง |

สมาชิกในกลุ่ม

๑. นายนรินทร์ จิตต์มั่นการ
๒. น.ส.ปัญญาพร แสงสมพร
๓. นายศักดิ์เทพ จำนงค์ลาภ
๔. นายกุลภัทร พลายพลอยรัตน์
๕. นายกฤษณ์ จำนงนิตย์
๖. นายกิตติ แย้มวิชา
๗. นางสาววันธนา แก้วผาบ
๘. นายอุเทน พรหมมิ
๙. น.ส.นฤมล ชุมคช
๑๐. น.ส.ดลวรรณ สุทธิวัฒนกำจร
๑๑. นายปิยะนนท์ ศุภจริยวิชัย
๑๒. น.ส.จุติมา พูลสวัสดิ์
๑๓. นายมงคล ชนะบัว
๑๔. นางสาวพัฒนาพร ดอกไม้

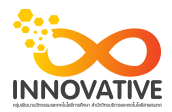

| ผู้เล่า   | รายละเอียดของเรื่อง              | สรุปความรู้ที่ได้                           |
|-----------|----------------------------------|---------------------------------------------|
| นาย       | การนำภาพถ่ายเข้าไปในฐานข้อมูลของ | ขั้นตอนแรกก่อนจะเริ่มปรับแต่งภาพก็คือการ    |
| ศักดิ์เทพ | โปรแกรม Lightroom                | นำภาพถ่ายเข้าไปในฐานข้อมูลของโปรแกรม        |
| จำนงค์ลาภ |                                  | Lightroom ซึ่งเรียกว่าการอิมพอร์ตภาพถ่าย    |
|           |                                  | นั่นเอง                                     |
|           |                                  | 1. เปิดโปรแกรม Lightroom ขึ้นมา คลิกที่ปุ่ม |
|           |                                  | Import                                      |
|           |                                  | 2. เลือกโฟลเดอร์ภาพที่จะอิมพอร์ต โดยให้     |
|           |                                  | คลิกเลือกที่โฟลเดอร์                        |
|           |                                  | 3. จะปรากฏทัมป์เนลภาพที่อยู่ในโฟลเดอร์      |
|           |                                  | นั้นขึ้นมา หากไม่ต้องการอิมพอร์ตภาพใด       |
|           |                                  | ให้คลิกเอาเครื่องหมาย🗹 ที่ทัมป์เนลออก       |
|           |                                  | 4. คลิกเลือกวิธีอิมพอร์ตภาพระหว่าง          |
|           |                                  | - Copy as DNG คัดลอกและแปลงไฟล์             |
|           |                                  | ภาพถ่ายที่เลือกให้เป็นไฟล์ DNG              |
|           |                                  | - Copy คัดลอกไฟล์ลงเครื่อง สำหรับคนที่      |
|           |                                  | ต้องการคัดลอกจากเมมโมรี่การ์ดลง ไปเก็บไว้   |
|           |                                  | ในเครื่อง ให้เลือกคำสั่งนี้                 |
|           |                                  | - Move ย้ายไฟล์ภาพถ่ายลงเครื่อง             |
|           |                                  | สำหรับ คนที่ต้องการย้ายไฟล์จากเมมโมรี่      |
|           |                                  | การ์ดลงไปเก็บไว้ในเครื่อง (เป็นการย้ายไฟล์  |
|           |                                  | ต้นฉบับทั้งหมด) ให้เลือกคำสั่งนี้           |
|           |                                  | - Add ใส่ข้อมูลของภาพถ่ายลงไปโดย            |
|           |                                  | ไม่มีการย้ายหรือคัดลอก สำหรับคนที่ต้องการ   |
|           |                                  | นำข้อมูลภาพถ่ายเข้ามาปรับแต่งใน             |
|           |                                  | Lightroom เท่านั้น โดยไม่มีการคัดลอกหรือ    |
|           |                                  | ย้ายไฟล์ ให้เลือกคำสั่งนี้                  |
|           |                                  | 5. ใครที่เลือก Copy , Move หรือ Copy as     |
|           |                                  | DNG ให้เลือกปลายทางที่จะเก็บไฟล์ไว้         |
|           |                                  | โดยคลิกเลือกโฟลเดอร์ปลายทางที่กรอบ          |
|           |                                  | Destination                                 |

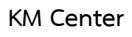

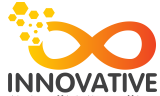

| niaster administration i historie ministration i historie ministration i historie ministratione i historie minist |  |                                           |
|----------------------------------------------------------------------------------------------------|--|-------------------------------------------|
|                                                                                                    |  | 6. เมื่อพร้อมแล้วให้คลิกปุ่ม Import       |
|                                                                                                    |  | แล้วรอสักครู่                             |
|                                                                                                    |  | โปรแกรมจะดึงข้อมูลภาพถ่ายทั้งหมดเข้าไปไว้ |
|                                                                                                    |  | ใน ฐานข้อมูล                              |
|                                                                                                    |  | โดยสามารถดูความคืบหน้าได้จากช่องสถานะด้   |
|                                                                                                    |  | านบน                                      |

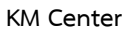

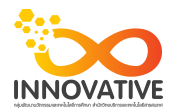

ขั้นตอนแรกก่อนจะเริ่มปรับแต่งภาพก็คือการนำภาพถ่ายเข้าไปในฐานข้อมูลของโปรแกรม Lightroom ซึ่งเรียกว่าการอิมพอร์ตภาพถ่ายนั่นเอง

1. เปิดโปรแกรม Lightroom ขึ้นมา คลิกที่ปุ่ม Import

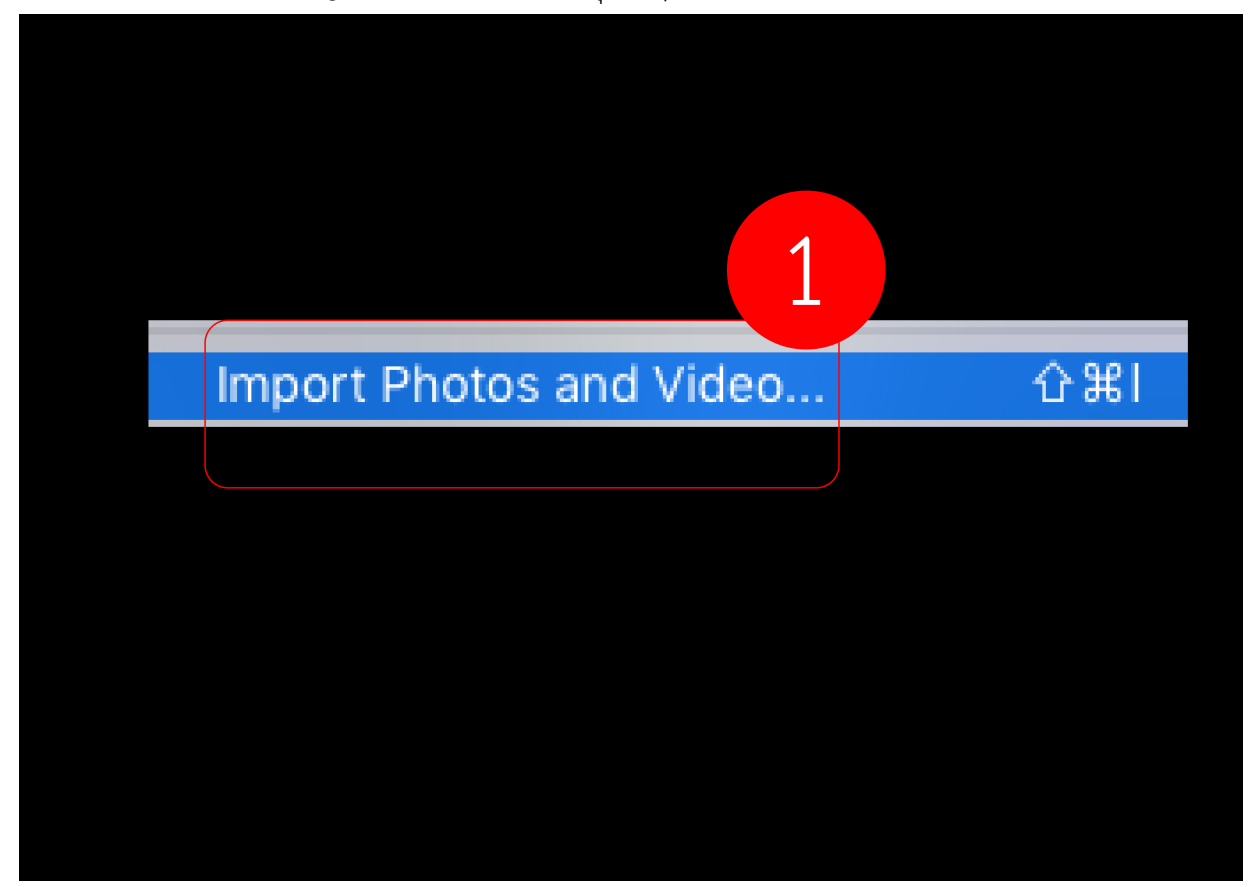

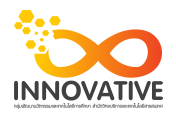

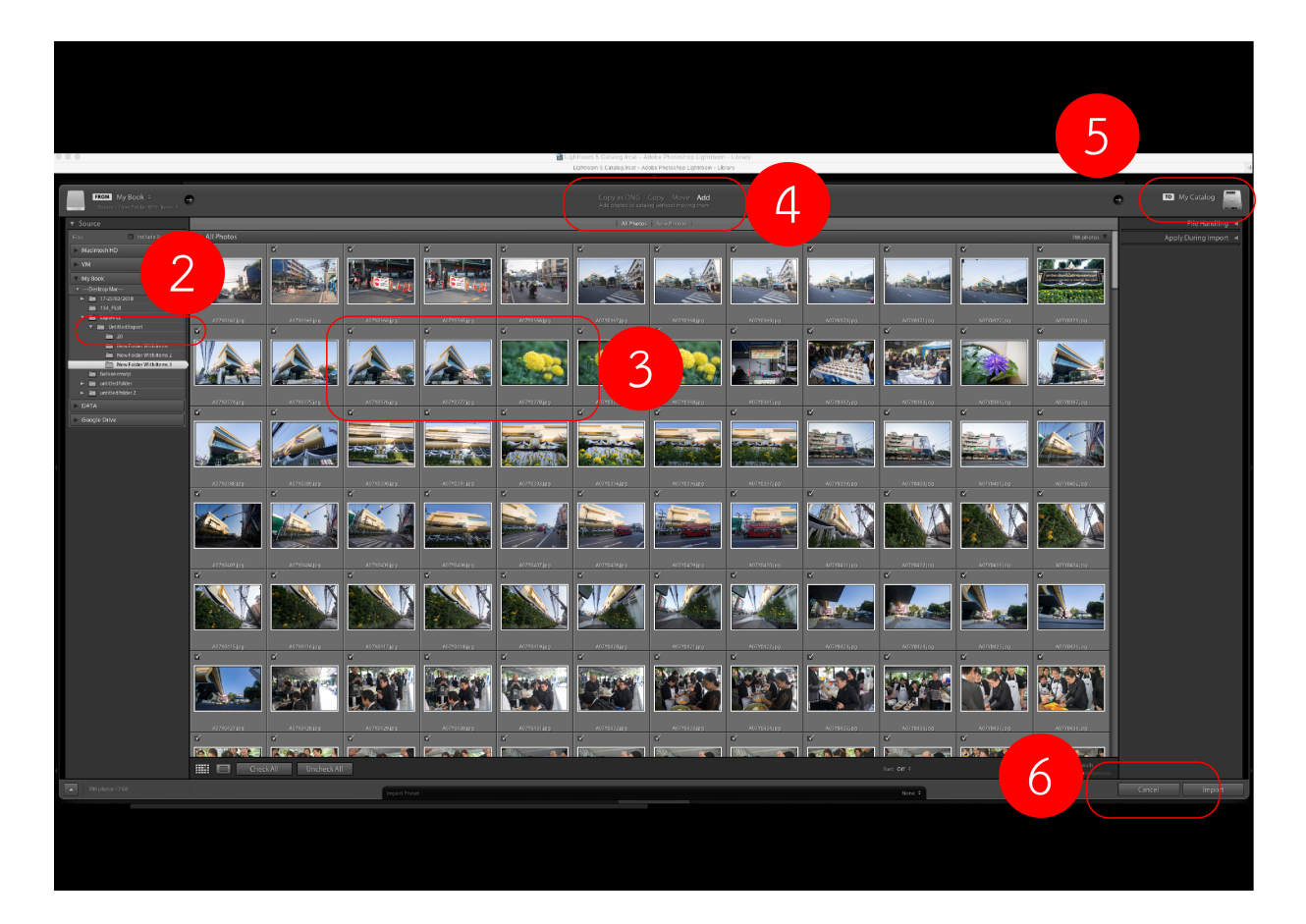

2. เลือกโฟลเดอร์ภาพที่จะอิมพอร์ต โดยให้คลิกเลือกที่โฟลเดอร์

 จะปรากฏทัมป์เนลภาพที่อยู่ในโฟลเดอร์นั้นขึ้นมา หากไม่ต้องการอิมพอร์ตภาพใด ให้คลิกเอาเครื่องหมาย⊠ ที่ทัมป์เนลออก

4. คลิกเลือกวิธีอิมพอร์ตภาพระหว่าง

- Copy as DNG คัดลอกและแปลงไฟล์ภาพถ่ายที่เลือกให้เป็นไฟล์ DNG
- Copy คัดลอกไฟล์ลงเครื่อง สำหรับคนที่ต้องการคัดลอกจากเมมโมรี่การ์ดลง
   ไปเก็บไว้ในเครื่อง ให้เลือกคำสั่งนี้
- Move ย้ายไฟล์ภาพถ่ายลงเครื่อง สำหรับคนที่ต้องการย้ายไฟล์จากเมมโมรี่การ์ดลง
   ไปเก็บไว้ในเครื่อง (เป็นการย้ายไฟล์ต้นฉบับทั้งหมด) ให้เลือกคำสั่งนี้
- Add ใส่ข้อมูลของภาพถ่ายลงไปโดยไม่มีการย้ายหรือคัดลอก สำหรับคนที่ต้องการนำข้อมูล ภาพถ่ายเข้ามาปรับแต่งใน Lightroom เท่านั้น โดยไม่มีการคัดลอกหรือย้ายไฟล์ ให้เลือกคำสั่งนี้

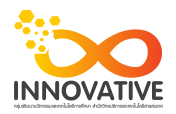

5. ใครที่เลือก Copy , Move หรือ Copy as DNG ให้เลือกปลายทางที่จะเก็บไฟล์ไว้ โดยคลิกเลือกโฟลเดอร์ปลายทางที่กรอบ Destination

6. เมื่อพร้อมแล้วให้คลิกปุ่ม Import แล้วรอสักครู่ โปรแกรมจะดึงข้อมูลภาพถ่ายทั้งหมดเข้าไปไว้ใน ฐานข้อมูล โดยสามารถดูความคืบหน้าได้จากช่องสถานะด้านบน

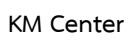

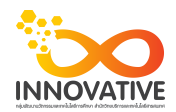

## ภาพการประชุมแลกเปลี่ยนเรียนรู้ (KM) ของชุมชนนักปฏิบัติสตูดิโอ (Studio Innovative)

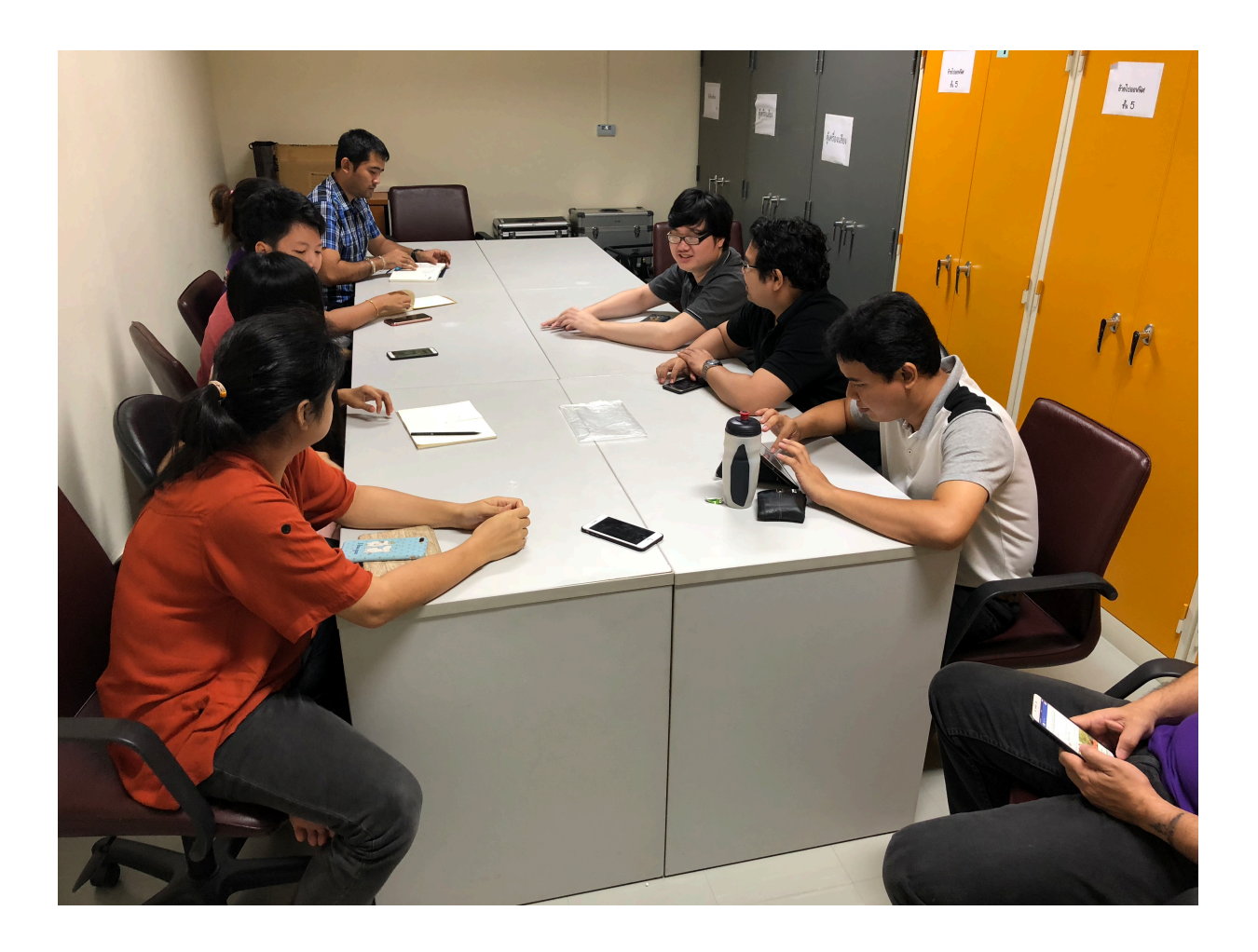